## Microsoft 電子證書下載

一、 進入 Certiport 網頁: <u>http://www.certiport.com</u>,進入後點選

 $^{\ }$  Lonin/Register  $_{\ }$   $^{\circ}$ 

二、 登入您的「使用者名稱」及「密碼」。

登入

請輸入使用者名稱和密碼登入 Certiport 網站。

您正在使用安全模式登入,該模式應用業界標準 SSL 加密以保護登入憑證,登入後,您將離開安全模式。

| 使用者名稱: |          |
|--------|----------|
| 密碼:    |          |
|        | 容碍區分大小寫・ |
|        | (量入)(取消) |

三、 請點選「MY TRANSCRIPT」。

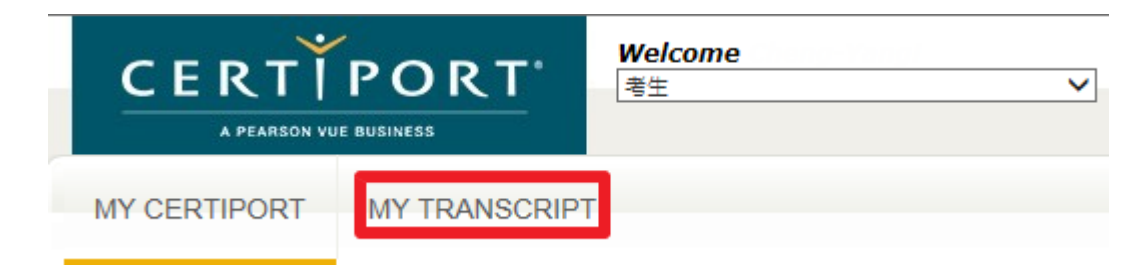

四、 下載您的證書 PDF。

| MICROSOFT TECHNOLOGY ASSOCIATE    |                                                                                                    |            |              |      |  |
|-----------------------------------|----------------------------------------------------------------------------------------------------|------------|--------------|------|--|
|                                   | 認證<br>Database Administration Fundamentals<br>Networking Fundamentals                                                    | PDF<br>PDF | 正式證書<br>正式證書 |      |  |
| Microsoft<br>Technology Associate | 考試<br>98-364: MTA: Database Fundamentals<br>管理者: Tajen University-MTA                                                    | 通過         | 2014/12/11   | 分數認表 |  |
|                                   | 98-366: MTA: Networking Fundamentals<br>管理者: Jinwen University of Science and Technology-MOS<br>暗言 - Chinese Traditional | 通過         | 2014/5/30    | 分數報表 |  |